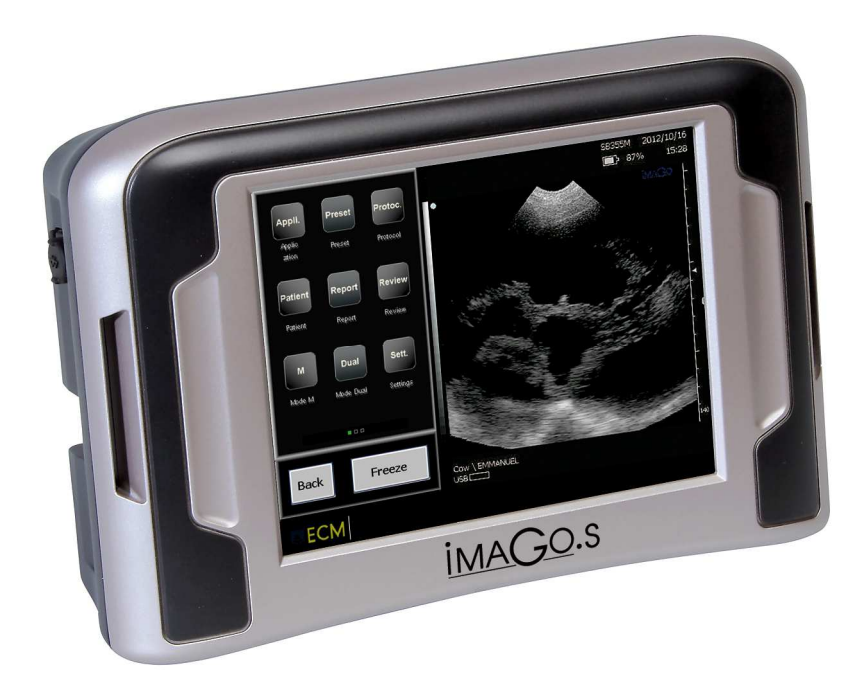

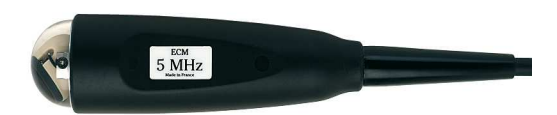

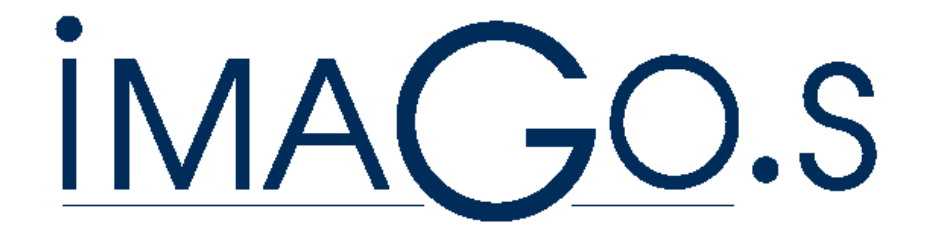

## SECTOR PROBES CALIBRATION SB 355 M – DB 355 M

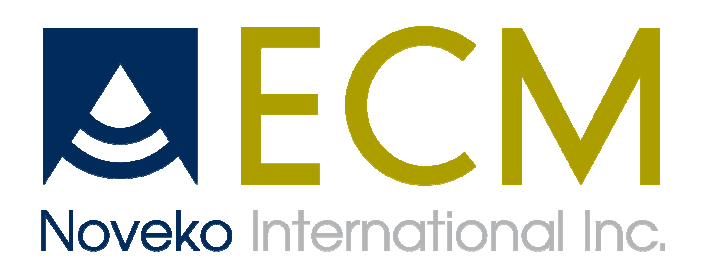

**ANGOULEME - France** 

Version 1 du 05/08/2013

Sector Probe calibration

Please follow the different steps as described here under :

- make a bridge with a resistance of 1K Ohm – at the level of R1 on the board of the probe connector
- 2. connect the sector probe to the scanner
- 3. turn on the scanner
- 4. then go in SETTINGS
- 5. and press SYSTEM
- 6. then tick "Factory enabled"

- 7. with the keyboard, enter : "FACTORY" and then Valid
- 8. then press EXIT and then unfreeze the ultrasound image

Sector Probe calibration

- 9. on page 1 of the menu, press the key" sector INDEX"
- you first have to put the Coarse function to '0' and then adjust the ultrasound image with Coarse + and Coarse –.(there are values from 0 to 15)

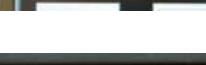

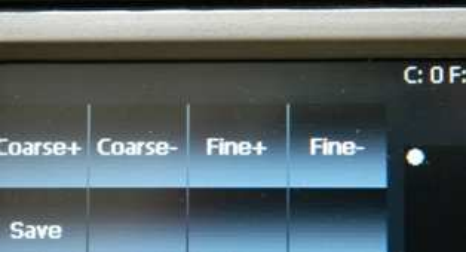

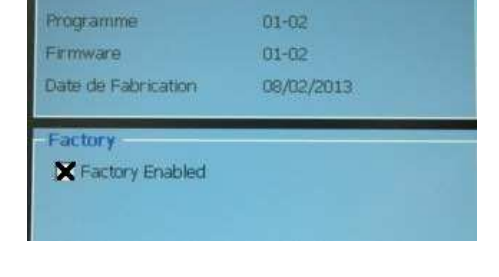

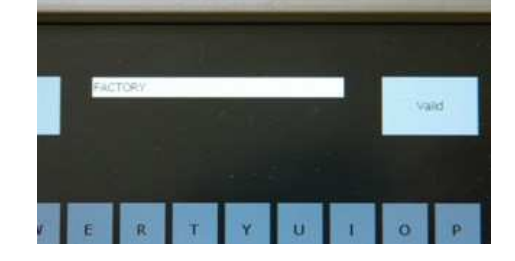

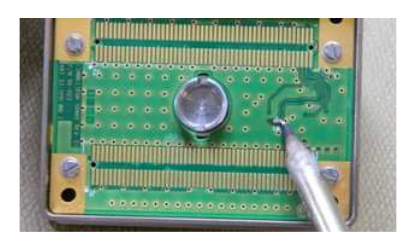

- 11. then do the same thing with Fine function, put it first at '0' and then adjust the image with Fine + and Fine -.(there are values from 0 to 15).
- 12. when you get the best image adjustment, press "Save".
- 13. then unconnect the sector probe
- 14. do not forget to cancel the bridge at the level of R1 on the probe connector board.

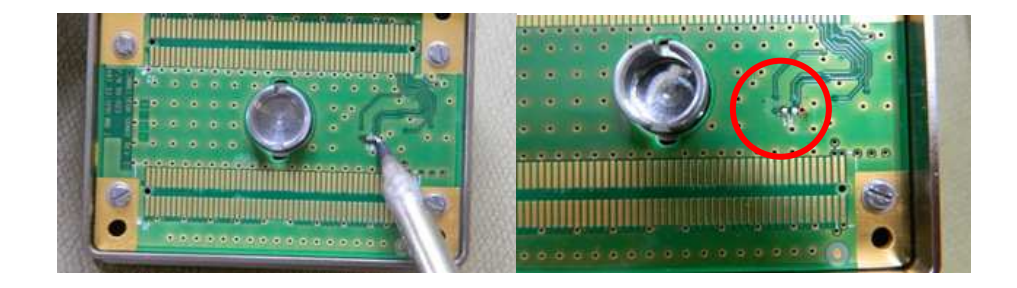

That process is valid for both sector probes SB 355 M and DB 355 M. Once the sector probe is calibrated on 1 IMAGO. S, it is not necessary to do it again, it will work on every Imago.S systems.

Made in Angouleme, 5<sup>th</sup> March 2013.